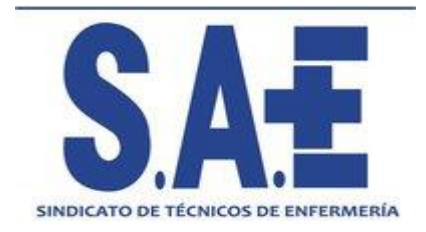

## ¿ COMO DESCARGAR TU CERTIFICADO PARA LA DECLARACION DE LA RENTA 2020 ?

- 1. ACCEDE A LA PAGINA DE SAE: www.sindicatosae.com
- 2. ACCEDE DESDE LA PARTE SUPERIOR DERECHA A TU PERFIL A TRAVÉS DE IDENTIFICATE:

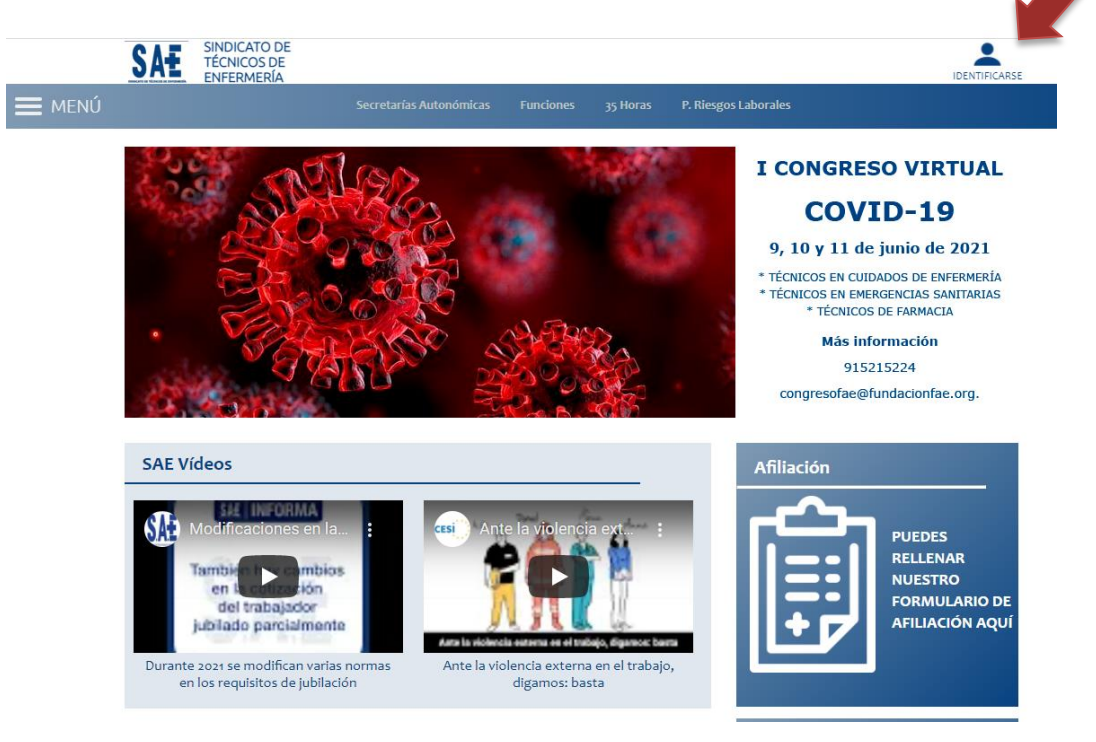

**3. IDENTIFICATE: USUARIO: Numero Afiliado /a** CONTRASEÑA: DNI con letra y sin espacio

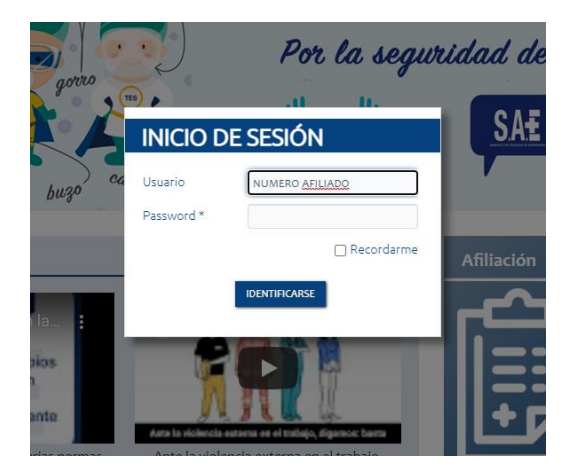

4. EN LA PAGINA QUE SE ABRE (QUE ES TU PERFIL) PUEDES DESCARGAR TU CERTIFICADO "CLICANDO" EN LA PARTE MEDIA DERECHA EN: DESCARGA TU CERTIFICADO IRPF

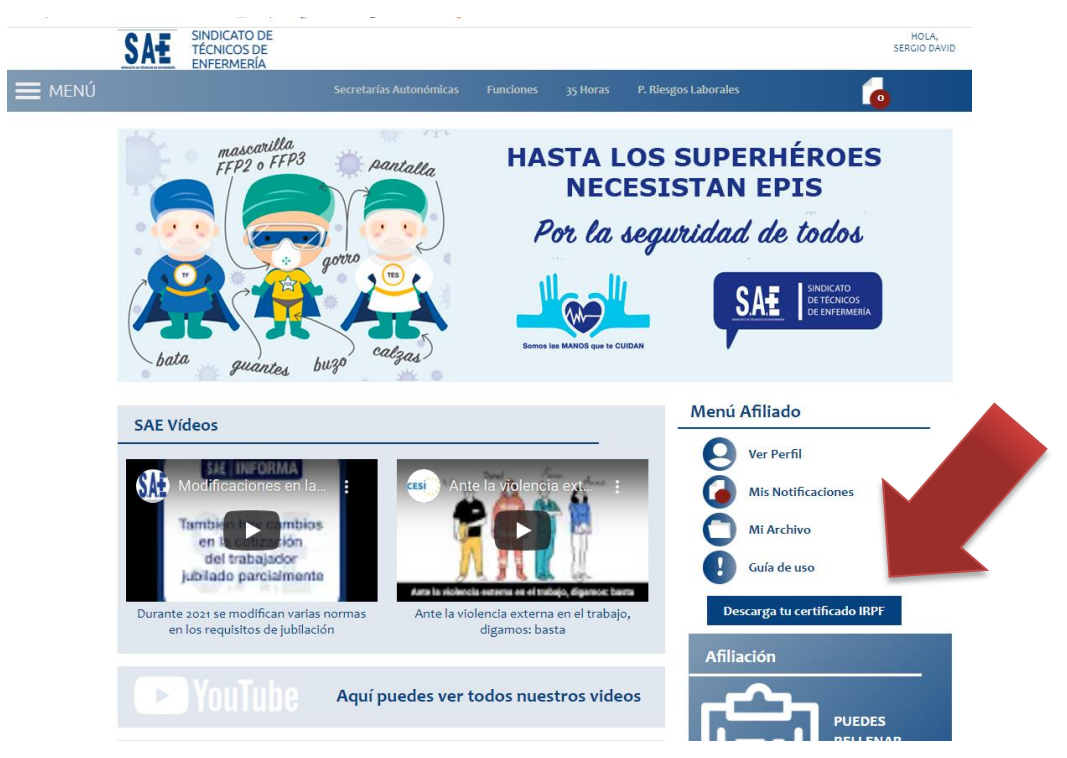

5. UNA VEZ "CLICAS" EN LA DESCARGA DEL CERTIFICADO SE DESCARGA, PARA ABRIRLO DALE EN EL DOCUMENTO (PARTE IZQUIERDA DEL FINAL DE LA PAGINA) Y SE TE ABRIRA AUTOMATICAMENTE.

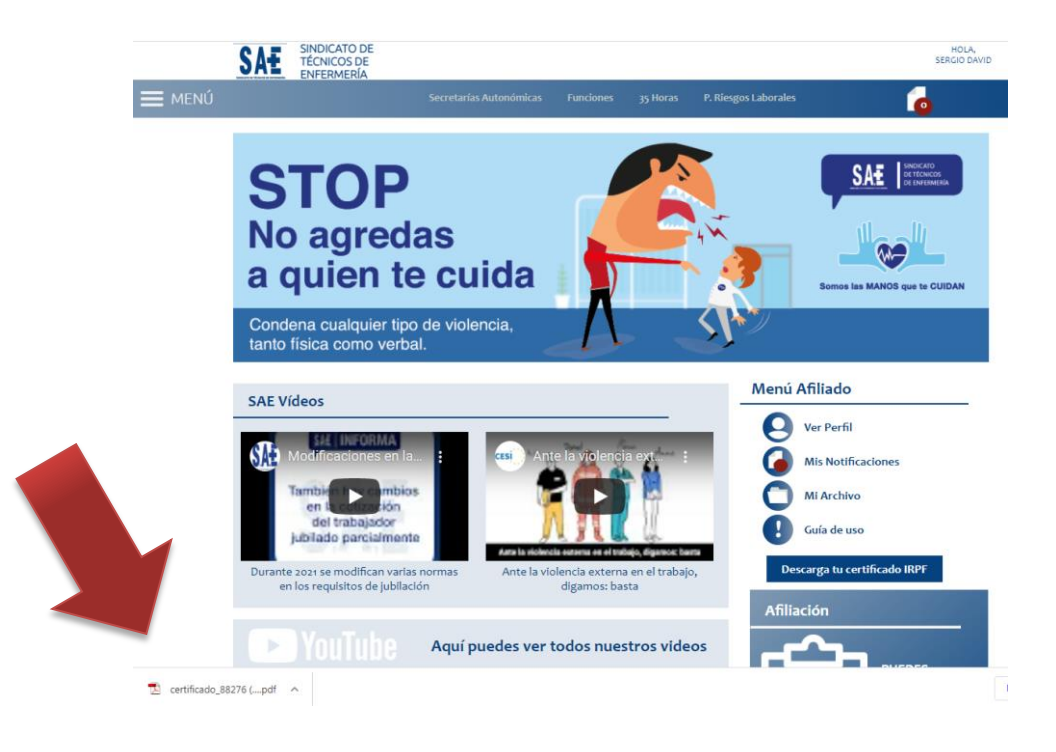

## ; GRACIAS !